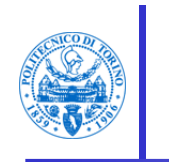

Per presentare domanda per l'inserimento nell'Albo degli studiosi ed esperti esterni del Politecnico di Torino seguire i passaggi come indicato.

1) Collegandosi all'indirizzo <u>https://didattica.polito.it/pls/portal30/albi.bandi.main</u> verrà visualizzata la pagina come nell'immagine

| POLITECNICO                                                                                                    | Servizi per la didattica                                                                                                    |
|----------------------------------------------------------------------------------------------------|----------------------------------------------------------------------------------------------------|
| DI TORINO                                                                                                    | Portale della didattica                                                                                                    |
| Login                                                                                                    |                                                                                                    |
| Procedura di selezione di soggetti e                                                                                                    | esterni idonei allo svolgimento di incarichi didattici                                                                                                    |
| Presenta                                                                                                    | Izione domande on line                                                                                                    |
| Accedi con le credenziali dell'accesso unificato                                                                                                    | o ai portali oppure registrati per ottenere accesso alla procedura                                                                                                    |
| Login tramite l'accesso unificato ai portali<br>(nella pagina successiva selezionare le credenziali<br>del Portale della Didattica e accedere con l'account D[matricola]) | Se non possiedi le credenziali del Politecnico per accedere ai servizi,<br><u>registrati cliccando qui</u> e usa le credenziali che ti verranno inviate via mail<br>Email<br>Password<br>Invia |

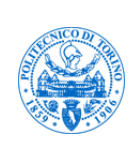

- A. Se si è già in possesso di una matricola come docente/dipendente del Politecnico di Torino accedere tramite l'accesso unificato ai portali LOGIN.
- B. Se non si possiede tale matricola cliccare su "<u>registrati cliccando qui</u>": verrà richiesto il codice fiscale e, in una schermata successiva, alcuni dati tra cui l'indirizzo email a cui verrà inviata la password.

Per accedere alla procedura inserire le credenzial (email e password ricevuta) nel riquadro evidenziato

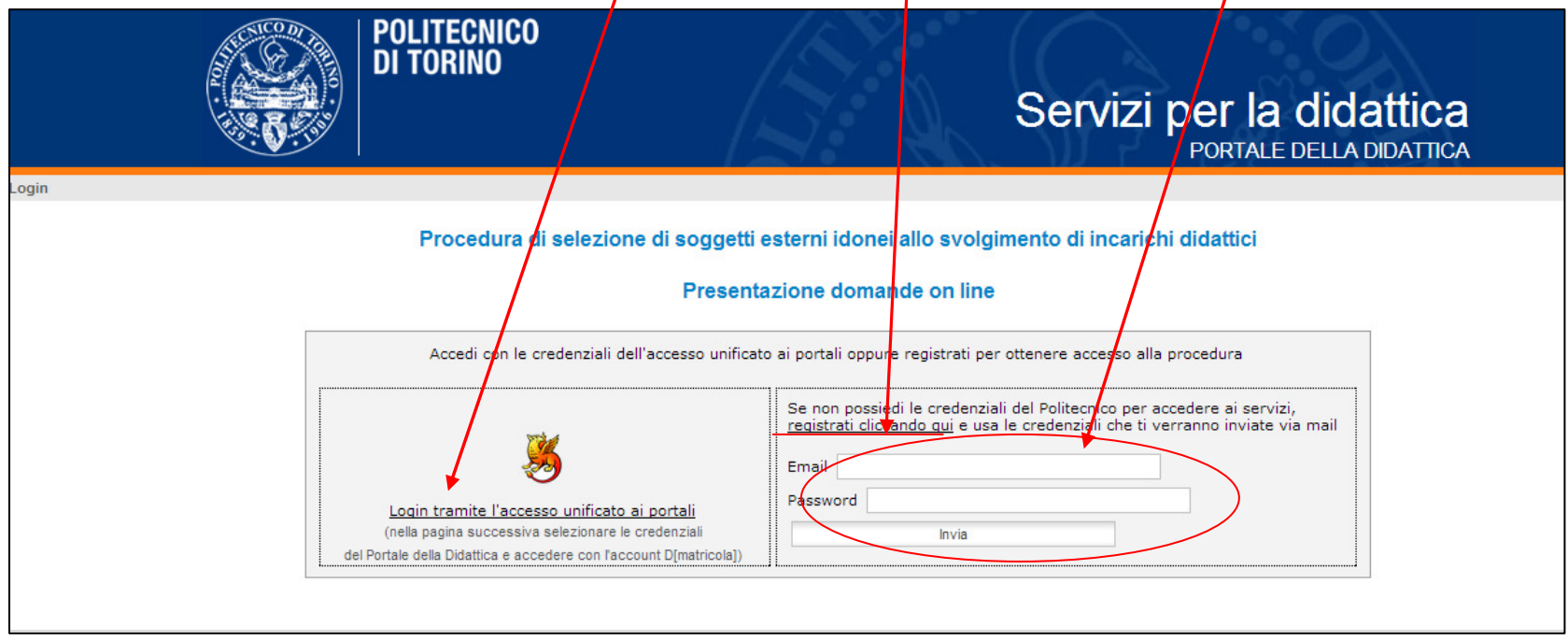

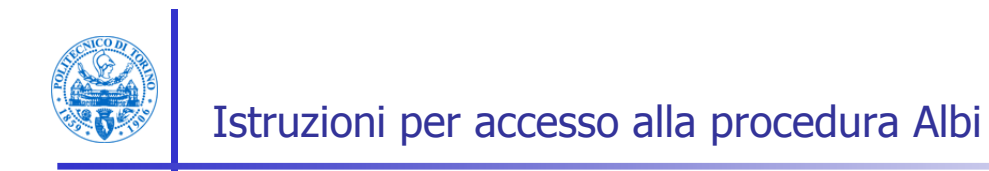

Cliccare sul link arancione "Utente/Password del Portale della Didattica".

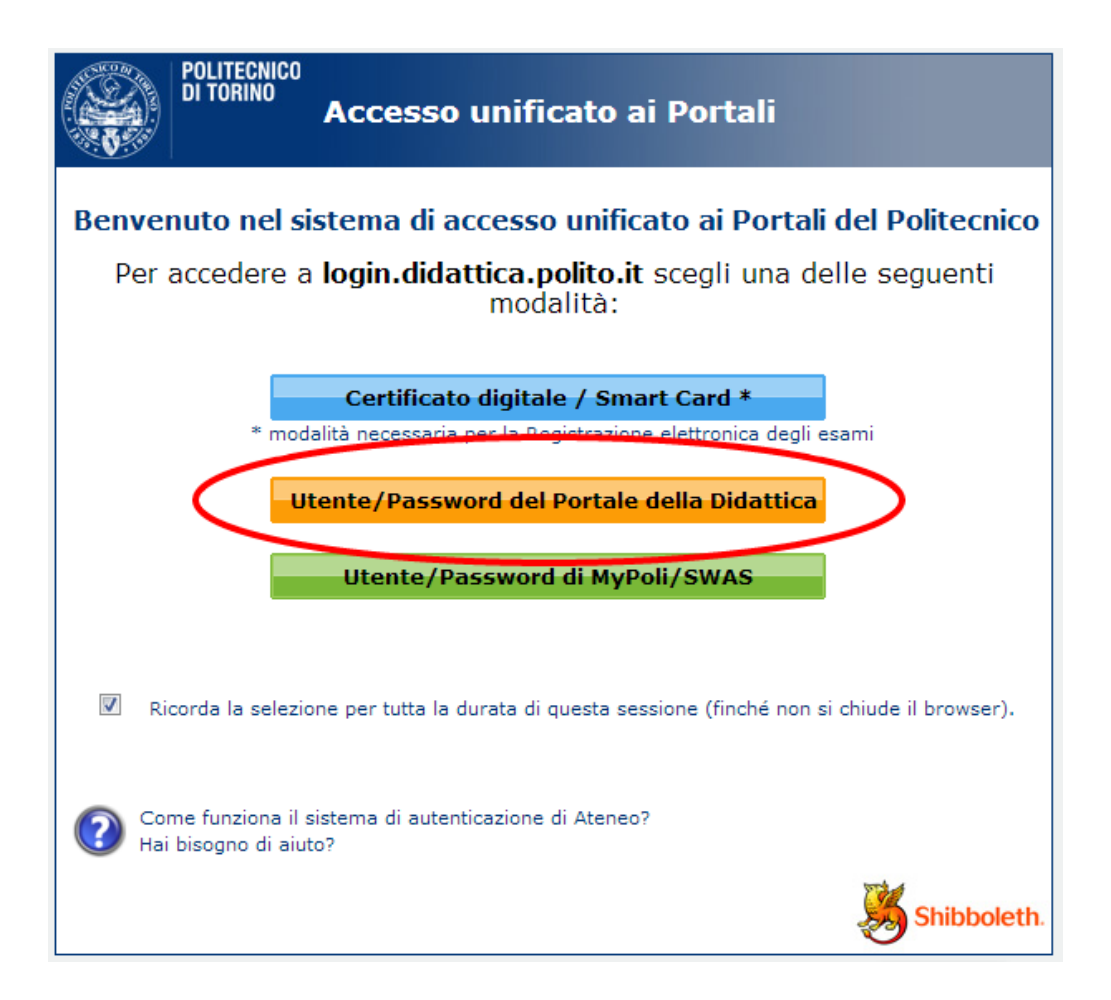

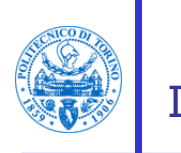

Inserire nei campi appositi username e password e cliccare su Login.

|   | POLITECNICO DI TORINO - Shibboleth Identity Provider Login |                                   |  |  |
|---|------------------------------------------------------------|-----------------------------------|--|--|
| · | <b>=0</b>                                                  | Certificato digitale / Smart Card |  |  |
|   |                                                            | Username D<br>Password            |  |  |
|   |                                                            | Login with European Identifier    |  |  |
|   | <u>Hai bisogno di aiuto?</u>                               |                                   |  |  |

Nel caso si siano dimenticate le credenziali, inviare una email all'indirizzo <u>albi@polito.it</u> allegando un documento di identità.

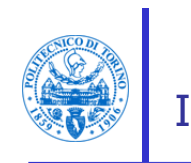

Una volta avuto accesso alla procedura, comparirà la schermata:

|                                        | POLITECNICO<br>DI TORINO<br>Servizi per la dida<br>PORTALE DELLA D                        | ittica<br>Idattica                      |
|----------------------------------------|-------------------------------------------------------------------------------------------|-----------------------------------------|
| Welcome Maurizio Marco   Home   Logout | Suggerimenti   Aute                                                                       | nticato tramite Shibboleth - IDP: Stude |
|                                        | Procedure di selezione di soggetti esterni idonei allo svolgimento di incarichi didattici |                                         |
|                                        | Profilo utente                                                                            |                                         |
|                                        | Modifica profilo                                                                          |                                         |
|                                        |                                                                                           |                                         |
|                                        | Demando di partecipazione presentate                                                      |                                         |
|                                        |                                                                                           |                                         |
|                                        | Domande presentate: Wessuna domanda presentata                                            |                                         |
|                                        |                                                                                           |                                         |
|                                        |                                                                                           |                                         |
| -                                      |                                                                                           |                                         |
|                                        | Bandi disponibili                                                                         |                                         |
|                                        | Bando                                                                                     |                                         |
|                                        |                                                                                           |                                         |
|                                        |                                                                                           |                                         |
|                                        |                                                                                           | © Politecnico di To                     |
|                                        |                                                                                           | m                                       |
|                                        |                                                                                           |                                         |
|                                        |                                                                                           |                                         |
|                                        |                                                                                           |                                         |
|                                        |                                                                                           |                                         |

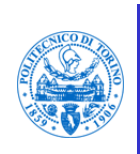

I candidati che hanno già presentato domanda negli scorsi anni, cliccando su "<u>Modifica</u> <u>profilo</u>" possono aggiornare i propri dati.

|                                        | POLITECNICO<br>DI TORINO<br>Servizi per la cida<br>Portate della d                                                           | <b>ittica</b>                           |
|----------------------------------------|----------------------------------------------------------------------------------------------------|-----------------------------------------|
| Welcome Maurizio Marco   Home   Logout | Suggerimenti   Aute                                                                                                    | nticato tramite Shibboleth - IDP: Stude |
|                                        | Procedure di selezione di soggetti esterni idonei allo svolgimento di incarichi didattici                                    |                                         |
|                                        | Profilo utente<br>Modifica profilo                                                                                           |                                         |
|                                        | Domande di partecipazione presentate Domande presentate: <u>Avviso n. XX/XXXX</u> (domanda inviata il 18/06/2013 alle 15:15) |                                         |
|                                        | Bandi disponibili<br>Bando                                                                                                   |                                         |
|                                        |                                                                                                    | © Politeonico di To<br>M                |

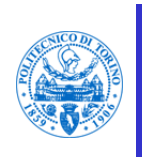

In questo modo è possibile aggiornare i dati anagrafici precedentemente inseriti e la documentazione.

|                                     | POLITECNICO<br>DI TORINO                                                                                                    | Servizi per la didattica<br>PORTALE DELLA DIDATTICA                                                                                                    |            |  |
|-------------------------------------|----------------------------------------------------------------------------------------------------|----------------------------------------------------------------------------------------------------|------------|--|
| Welcome Maurizio Marco   Home   Log | MODIFICA PROFILO<br>Telefono fisso<br>Cellulare *<br>Email secondaria<br>Qualifica *<br>Settore Scientifico Disciplinare *<br>Presso il dipartimento *<br>Università *<br>Aggiornamento allegati: | 1234567890         1234567890         1234567890         1234567890         1est@example.com         Professore Straordinario         CHIM02 - CHMICA FISICA         Dipartimento         POLITECNICO DI TORINO         Scegli file         Nessun file selezionato         - cx       doc (caricato il 18/06/2013 15:09) | itude      |  |
|                                     |                                                                                                    |                                                                                                    |            |  |
|                                     |                                                                                                    | ® Politeorico                                                                                                    | di To<br>M |  |

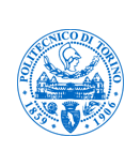

Nella parte inferiore della schermata selezionare il bando di interesse dal menù a tendina.

|                                        | POLITECNICO<br>DI TORINO       |                                   | Servizi per la dida         | attica<br>Didattica                      |
|----------------------------------------|--------------------------------|-----------------------------------|-----------------------------|------------------------------------------|
| Welcome Maurizio Marco   Home   Logout |                                |                                   | Suggerimenti   Auto         | enticato tramite Shibboleth - IDP: Stude |
|                                        | Procedure di selezione di sogg | getti esterni idonei allo svolgim | erto di incarichi didattici |                                          |
|                                        |                                | Profilo utente                    |                             |                                          |
|                                        | a tribuing                     | Modifica profilo                  |                             |                                          |
|                                        | Doman                          | de di partecipazione presentat    | ē.                          |                                          |
|                                        | Domande presentate:            | Nessuna domanda presentata        |                             |                                          |
|                                        | Bando                          | Bandi disponibili                 | ×                           |                                          |
|                                        |                                |                                   |                             |                                          |
|                                        |                                |                                   |                             | © Politecnico di To<br>M                 |

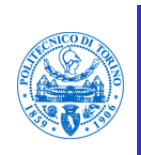

Nella parte centrale della schermata selezionare i Settori Scientifico Disciplinari di interesse ed inserire i documenti richiesti.

|                                                                                                    | A PROVIDE A DEC                                                                                                    | 16                                                                                                    |                                                                                                    |
|----------------------------------------------------------------------------------------------------|----------------------------------------------------------------------------------------------------|----------------------------------------------------------------------------------------------------|----------------------------------------------------------------------------------------------------|
|                                                                                                    | Validită: dal                                                                                                    | al )                                                                                                    |                                                                                                    |
| Settori scientifico disciplinari per cui è<br>possibile presentare domanda                                                                                                    | ICAR/14 - COMPOSIZIONE A<br>ICAR/15 - ARCHITETTURA D                                                                                                    | ARCHITETTONICA E URBANA<br>DEL PAESAGGIO                                                                                                    | <b>^</b>                                                                                                    |
|                                                                                                    | ING-IND/10 - FISICA TECNIC/<br>ING-IND/12 - MISURE MECCA<br>ING-IND/19 - IMPIANTI NUCLI                                                                                            | A INDUSTRIALE<br>ANICHE E TERMICHE<br>EARI                                                                                                    |                                                                                                    |
|                                                                                                    | ING-IND/32 - CONVERTITOR<br>ING-IND/34 - BIOINGEGNERI<br>L-ART/06 - CINEMA, FOTOG                                                                                                  | II, MACCHINE E AZIONAMENTIELETTRI<br>A INDUSTRIALE<br>GRAFIA E TELEVISIONE                                                                                            | ci                                                                                                    |
|                                                                                                    | SPS/08 - SOCIOLOGIA DEI F                                                                                                    | PROCESSI CULTURALI E COMUNICATI                                                                                                    |                                                                                                    |
|                                                                                                    | Aggiungi Rimuovi                                                                                                    |                                                                                                    |                                                                                                    |
| Settori scientifico disciplinari<br>selezionati *                                                                                                    |                                                                                                    |                                                                                                    |                                                                                                    |
|                                                                                                    |                                                                                                    |                                                                                                    |                                                                                                    |
|                                                                                                    | -                                                                                                    |                                                                                                    |                                                                                                    |
| Curriculum Vitae *                                                                                                    | Scegli file Nessun file                                                                                                    | selezionato                                                                                                    |                                                                                                    |
| Elenco eventuali pubblicazioni                                                                                                    | Scegli file Nessun file                                                                                                    | selezionato                                                                                                    |                                                                                                    |
| Massimo tre copie di pubblicazioni                                                                                                    | Scegli file Nessun file                                                                                                    | selezionato                                                                                                    |                                                                                                    |
|                                                                                                    | Scegli file Nessun file                                                                                                    | selezionato                                                                                                    |                                                                                                    |
|                                                                                                    | Scegli file Nessun file                                                                                                    | selezionato                                                                                                    |                                                                                                    |
|                                                                                                    | Tipi di file consentiti negl                                                                                                    | i allegati: gif, jpg, jpeg, tif, tiff, j                                                                                                    | png, pdf, doc, docx, xls, xlsx, txt                                                                                                    |
|                                                                                                    |                                                                                                    |                                                                                                    |                                                                                                    |
| Il sottoscritto dichiara di non avere<br>o un componente del Consiglio di /<br>Il sottoscritto dichiara di aver pres<br>e di accettarlo in ogni sua voce sei<br>Il sottoscritto acconsente all'uso e<br>italiana sulla privacy DIgs 196/200 | e gradi di parentela o di affir<br>Amministrazione del Politecn<br>o visione dell'avviso di selez<br>nza riserve.<br>al trattamento delle informa<br>3 e dichiara di aver preso vi | nità, fino al quarto grado compre<br>nico di Torino.<br>zione cui si riferisce la presente<br>azioni inserite nel presente modu<br>isione di quanto esposto all'indir | eso, con il Rettore, il Direttore Genera<br>domanda<br>ulo elettronico, ai sensi della legge<br>izzo <u>http://didattica.polito.it/privacy</u> . * |
|                                                                                                    |                                                                                                    |                                                                                                    |                                                                                                    |
|                                                                                                    |                                                                                                    |                                                                                                    |                                                                                                    |

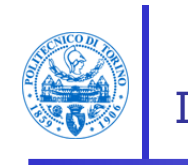

Al termine comparirà la schermata che confermerà la correttezza delle operazioni e verrà inviata una email di conferma

|                                        | POLITECNICO<br>DI TORINO | L.S. D.                        | Servizi per la didattica<br>PORTALE DELLA DIDATTICA           |
|----------------------------------------|--------------------------|--------------------------------|---------------------------------------------------------------|
| Welcome Maurizio Marco   Home   Logout |                          |                                | Suggerimenti   Autenticato tramite Shibboleth - IDP: Studenti |
|                                        |                          | Domanda inviata correttamente. |                                                               |
|                                        |                          |                                | © Politecnico di Torino                                       |
|                                        |                          |                                | m@ii                                                          |
|                                        |                          |                                |                                                               |